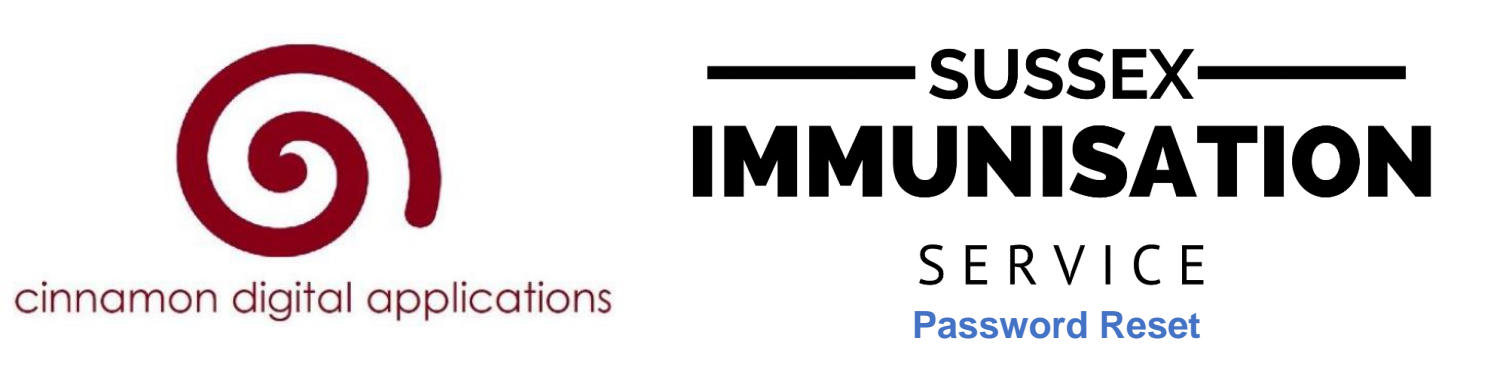

## How to Register for Cinnamon Immunisation E-Consent System

1) Follow the link <u>www.susseximmunisations.co.uk</u> to go to SCFT Sussex Immunisation Service Cinnamon E-Consent homepage (shown below).

|                                                                                                    | SUSSEX ———————————————————————————————————                                                                                                    | Sex Community<br>NHS Foundation Trust                                                                                                    |
|----------------------------------------------------------------------------------------------------|----------------------------------------------------------------------------------------------------|----------------------------------------------------------------------------------------------------|
| s                                                                                                    | ervice 🧀 🍏                                                                                                    | 🎯 🤕                                                                                                    |
| Seasonal Flu<br>he Influenza nasal spray vaccination is offered annually<br>s part of the national programme for vaccination of<br>hildren and young people, within the identified year<br>roups, to protect them against seasonal flu. Having this<br>accination will also protect others at risk from flu and help<br>aduce pressure on the NHS. | Diptheria, Tetanus & Polio<br>(Td/IPV), Meningococcal ACWY<br>The Td/IPV and MenACWY vaccinations will both be<br>offered at the same time as part of the national programme<br>for vaccination of children and young people. They are<br>important for ensuring long-term protection against all of<br>the above serious, disabling and potentially fatal diseases.<br>Protection will then continue into adulthood. | Human Papilloma Virus (HPV)<br>The HPV vaccine is routinely offered to boys and girls from<br>year 8 as part of the national programme for vaccination of<br>children and young people. In the UK this consists of two<br>doese of the vaccine for those who start the course before<br>their 15th birthday, or three doese for those who start the<br>course on or after their 15th birthday. All students will be<br>offered does a lin year 8 and a second does a minimum of<br>24 weeks later; this may not be in the same academic yea<br>By having this vaccination, students are protected against<br>the Human Papilioma Virus that causes some types of<br>cancer and infections. |

2) Click on 'School Area' (highlighted in yellow above).

© 2021 - Cinnamon Digital Applications Limited - www.cinnamondigitalapplications.co.uk

3) Click Forgot your Password? at the bottom of the page

| Home                                      | Contact   | Staff Area      | School Area |   |  |
|-------------------------------------------|-----------|-----------------|-------------|---|--|
| Log in.<br>Use a local account to log in. |           |                 |             |   |  |
| Email                                     |           |                 |             |   |  |
| Password                                  |           |                 |             | ] |  |
|                                           | Ren Log i | nember me?<br>n |             |   |  |
| Register as a new user                    |           |                 |             |   |  |
| Forgot your password?                     |           |                 |             |   |  |

© 2022 - Cinnamon Digital Applications Limited - www.cinnamondigitalapplications.co.uk

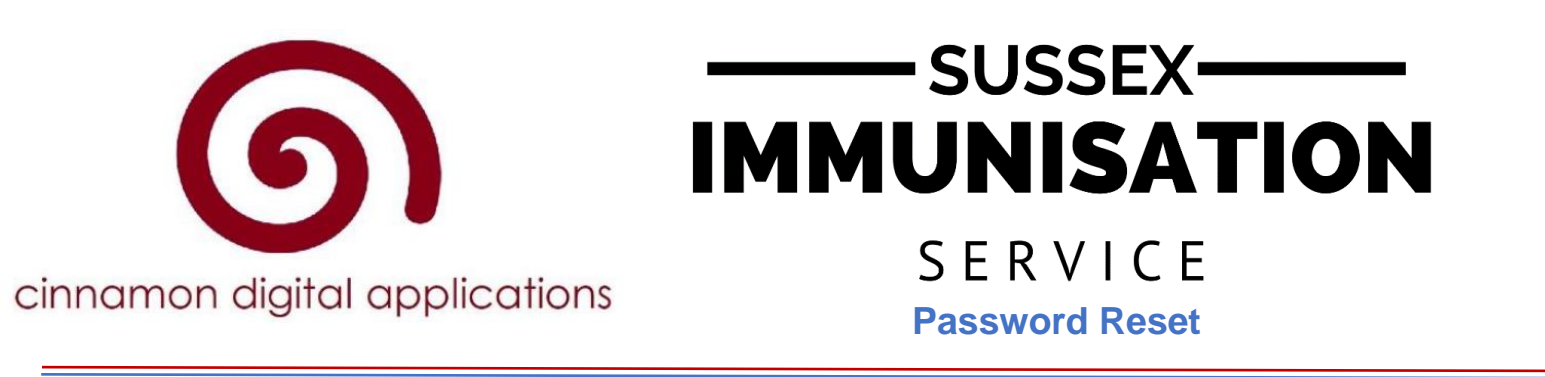

4) On the next page, type the email address you used created the account with and click email

| Home                  | Contact     | Staff Area   | School Area                                     |  |  |  |
|-----------------------|-------------|--------------|-------------------------------------------------|--|--|--|
| Forgot password.      |             |              |                                                 |  |  |  |
| Forgot your password? |             |              |                                                 |  |  |  |
| Email                 |             |              |                                                 |  |  |  |
|                       |             |              |                                                 |  |  |  |
|                       | Ema         | il Link      |                                                 |  |  |  |
|                       |             |              |                                                 |  |  |  |
| © 2022 - Cinnar       | non Digital | Applications | Limited - www.cinnamondigitalapplications.co.uk |  |  |  |

link

5) You will receive an email from Cinnamon Digital Applications, click the reset button

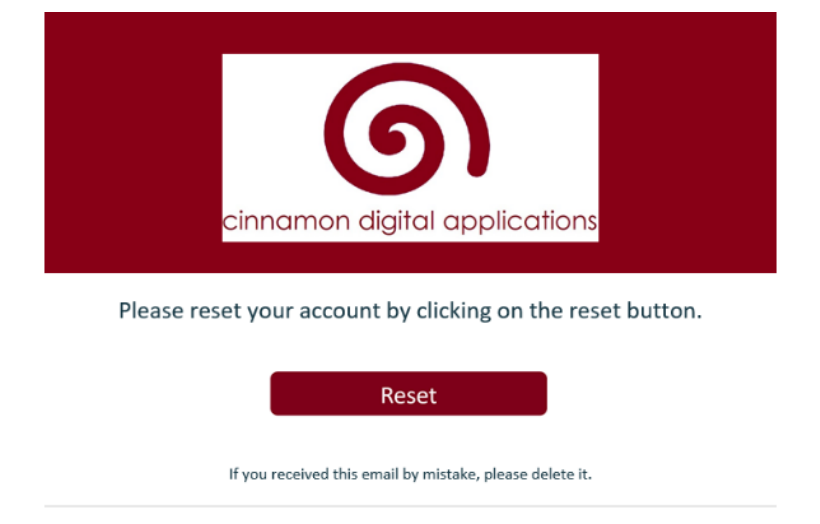

6) Enter your email address and new password, then click Reset

|            |                                            |            | Staff Area | School Area |  |
|------------|--------------------------------------------|------------|------------|-------------|--|
| Re<br>Ente | Reset Password.<br>Enter your new password |            |            |             |  |
|            |                                            | Email      |            |             |  |
|            |                                            | Password   |            |             |  |
|            | Confirm                                    | 1 password |            |             |  |
|            |                                            |            | Reset      |             |  |

© 2022 - Cinnamon Digital Applications Limited - www.cinnamondigitalapplications.co.uk